#### Themenübersicht

- 1. JAVA, was ist das
- 2. Installation
- 3. Compilieren
- 4. Applikation starten
- 5. Applikation debuggen
- 6. JAR Pakete
- 7. Plattformunabhängigkeit ?
- 8. Literatur
- 9. Wünsche
- 10. Fragen

J₋INH

- 1. JAVA, was ist das
  - keine Compiler-, sonder Interpretersprache Compiler: Vorbereitung der Interpretation Linker-Checks: nicht auflösbare Referenzen
  - objektorient; sehr viel Ähnlichkeit mit C++
  - äußerst mächtige Library (API)
  - z.B. leistungsfähige Desktop-Oberflächen mit wenig Aufwand
  - Kennenlernen der API: wichtig und zäh

#### 1. JAVA

- CLASS
  - kapselt Daten und Methoden
  - Methode = gekapselte Funktion
  - Class ist Generierungsvorschrift, die zur Laufzeit interpretiert wird
  - Instanziierung: Anlegen eines Objektes zu einer Klasse
     Objekt = instanziierte Klasse
     dabei Anlegen und Initialisieren von Speicher

Matthias Förster ber. Ing.  $\bullet$  Moldenhauerweg 40  $\bullet$  64293 Darmstadt  $\bullet$  MFBIDA@arcor.de

J\_LANG2

- 2. Installation JAVA JDK 1.5
  - Voraussetzungen
    - ODS-5 formatierte Platte
    - OpenVMS ab 7.3-2
    - aktuelle Patches einspielen

www.itrc.hp.com -> maintanenance and support (Compaq Products)

- $-> {\sf individual}$  patches for OpenVMs and Tru64 UNIX
- \* zuerst neueste PSCI-Version (Bug bei der KIT-Validation)
- \* OpenVMS-Update-Patches
- \* SYS-Patches
- \* RMS-Patches
- \* neueste verfügbare TCPIP-Version und ggf. letzte ECOs
- \* evtl. weitere (siehe Patch-List im itrc)

J₋INS

- 2. Installation JAVA JDK 1.5
  - JAVA download

http://h18012.www1.hp.com/java/download/ http://h18012.www1.hp.com/java/download/ovms/1.5.0/index.html http://h18012.www1.hp.com/java/download/ivms/1.5.0/jdk5.0\_down.html z.B. auf SYS\$COMMON: [000000] aktuelle Patch-Hinweise http://h18012.www1.hp.com/java/download/ovms/1.5.0/jdk5.0\_patches.html • auspacken \$ r DEC-AXPVMS-JAVA150-V0105-3-1.PCSI\_SFX\_AXPEXE DEC\_AXPVMG\_IAVA150\_V0105\_2\_1\_PCSI\_SFX\_AXPEXE

DEC-AXPVMS-JAVA150-V0105-3-1.PCSI\$COMPRESSED (316185 blocks) DEC-AXPVMS-JAVA150-V0105-3-1.PCSI\$COMPRESSED\_ESW (18 blocks) Hinweis: ggf. muss PCSI mit dem neuesten Patch aktualisiert werden

J\_INS2

#### 2. Installation JAVA JDK 1.5

#### • Release Notes vorher extrahieren

\$ prod extract release java150

nach der installation: [.JAVA\$150.DOCS] RELEASE\_NOTES.HTML

- Installation mit
  - \$ prod ins JAVA150

Die Installation erfolgt standardmäßig in [.JAVA\$150...]

z.B. SYS\$COMMON: [JAVA\$150...]

Matthias Förster ber. Ing. • Moldenhauerweg 40 • 64293 Darmstadt • MFBIDA@arcor.de

J\_INS3

#### 2. Installation JAVA JDK 1.5

System- und Prozessparameter anpassen
 siehe [.JAVA\$150.DOCS]USER\_GUIDE.HTML]
 oder Vortrag v. Guy Peleg TUD 2007 Bad Homburg
 Environment check mit

\$ @[.JAVA150.COM]JAVA\$CHECK\_ENVIRONMENT.COM

J\_INS4

#### 2. Installation JAVA JDK 1.5

- Setup
  - \$ @SYS\$STARTUP: JAVA\$150\_SETUP
  - ruft nur z.B. auf:
    - \$ @SYS\$COMMON: [JAVA\$150.COM] JAVA\$150\_SETUP.COM
  - **3** Parameter (siehe JAVA\$150\_SETUP.COM)
    - ENGINE: CLASSIC (DEFAULT), FAST, HOTSPOT
    - LOGICAL-TYPE: PROCESS(DEFAULT) PROCESS\_CONFINE, JOB
    - SYMBOL\_DEF: SYSMBOLS(DEFAULT), NOSYMBOLS

- 2. Installation JAVA JDK 1.5
  - zusätzliche JAVA-Parameter setzen (nach SETUP)
    - (s. USER\_GUIDE.HTML)

\$ @[.JAVA150.COM]JAVA\$CONFIG\_SETUP.COM
mit

\$ @[. JAVA150.COM] JAVA\$CONFIG\_WIZARD.COM
wird ein neuer JAVA\$CONFIG\_SETUP.COM erzeugt

• Start-Prozeduren in SYS\$MANAGER: SYSTARTUP\_VMS.COM oder SYS\$MANAGER: SYLOGIN.COM einbauen, z.B.:

\$ @SYS\$COMMON: [JAVA\$150.COM] JAVA\$150\_SETUP.COM und ggf. (in dieser Reihenfolge)

\$ @SYS\$COMMON:[JAVA150.COM]JAVA\$CONFIG\_SETUP.COM

J\_INS6

#### 3. Compilieren

kein Compiler im Sinne von C, Fortran, Cobol etc. eher Pre-Compiler mit etwas Linker-Eigenschaften

- Syntax (Standard)
  - \$ javac beispiel.java
- Eingabe ist nicht case-sensitiv
- vollständiger Dateiname mit Extension erforderlich
  - \$ set def <directory der java-file>
  - \$ javac phrasomat.java
  - \$

J\_COMP

# 3. Compilieren

• Directory-Angabe der Quelle wird nicht akzeptiert

\$ javac DKB0:[JAVA]phrasomat.java
/dkb/java/phrasomat.java:1: class PhrasOMat is public, should
be declared in a file named PhrasOMat.java
public class PhrasOMat

```
1 error
```

\$

J\_COMP2

# 3. Compilieren

• auch der switch -sourcepath <path> scheint nicht zu funktionieren:

\$ javac -sourcepath [JAVA] phrasomat.java oder
\$ javac -sourcepath /JAVA phrasomat.java
error: cannot read: phrasomat.java
1 error
\$

J\_COMP3

# 3. Compilieren

Angabe Ziel-Directory für .CLASS-Files
\$ javac -d [java] phrasomat.java
\$ dir ph\*.class;
Directory DKB0: [JAVA]
PHRASOMAT.CLASS;4
3/3
26-MAR-2008 16:59:07.74
aber: enthält die Quelle die Anweisung package phrase;
dann wird ein subdirectory mit dem package-Namen erzeugt

\$ dir [JAVA...]ph\*.class; Directory DKB0:[JAVA.PHRASE] PHRASOMAT.CLASS;4 3/3 26-MAR-2008 16:59:07.74

J\_COMP4

# 3. Compilieren

- mehrere Quelldateien
  - \$ javac \*.java
- mit Ziel-Directory-Angabe f. die .CLASS-Files
  - \$ javac -d [FHL.MF] \*.java
- auch hier gilt: bei Vorhandensein eine package-Anweisung werden die .CLASS-Files in dem entsprechenden Unterdirectory erzeugt.
- Unresolved references:

Check immer nur über .java-files mit dem gleichen Package-Namen oder ohne Package-Namen

J\_COMP5

#### 4. Start einer Application

• Start eine einfachen Applikation - eine Quelldatei angegeben die Start-Klasse, aber case-sensitiv

\$ java "Phrasomat"

```
Was wir brauchen, ist eine konkurrenzfaehige haftende Schicht oder
```

```
$ define decc$argv_parse_style enable
```

```
$ define decc$efs_case_perserve enable
```

```
$ set proc/parse=extended
```

```
$ java PhrasOMat
```

```
Was wir brauchen, ist eine clevere Mehrwert-Kernkompetenz
```

```
$
```

J\_JAVA

#### Einführung in JAVA

#### 4. Start einer Application

 Start einer Applikation mit mehreren Quelldateien (kein package) (für Dir-Namen gibt es keine Namenskonventionen)

\$ set def [java im.cls] = directory der .CLASS-Files

\$ java "IMPR" die class IMPR enthält die methode main
oder aus einem beliebigen directory

\$ java -classpath [java.im.cls] "IMPR"

mit -classpath wird das directory der .CLASS-Files angegeben

Matthias Förster ber. Ing. • Moldenhauerweg 40 • 64293 Darmstadt • MFBIDA@arcor.de

J\_JAVA2

#### 4. Start einer Application

- Start einer Applikation mit mehreren Quelldateien (package)
  - Voraussetzungen
    - \* jede Quelle enthält die Anweisung package <name>; z.B. package imPr;
    - \* das Unter-directory mit den .CLASS-Files MUSS den package-Namen haben; Gross-/Kleinschreibung ist dabei nicht relevant

Beispiel: package = imPr dir = [PROJ.CLASSALL.IMPR]

Matthias Förster ber. Ing. • Moldenhauerweg 40 • 64293 Darmstadt • MFBIDA@arcor.de

J\_JAVA3

# 4. Start einer Application

- Start einer Applikation mit mehreren Quelldateien (package)
  - Start

Anwahl des Directories, das den package-Namen trägt und in dem sich die

.CLASS-Files befinden

Directory der .CLASS-Files: [PROJ.CLASSALL.IMPR]

```
$ set def [PROJ.CLASSALL]
```

\$ java "imPr.IMPR"

```
mit imPr = package-Name und IMPR = class mit Methode main
```

- Start aus einem beliebigen Directory

\$ java -classpath [PROJ.CLASSALL] "imPr.IMPR"

J\_JAVA4

#### 4. Debuggen

- command-orientiert
- umständlich ("Steinzeit-Debugger")
- aber immer noch viel besser als print-Ausgabe
- Einschränkungen
  - Debuggen der main-class einfach und unproblematisch
  - Debuggen in andere Threads habe ich noch nicht hinbekommen

J\_JDB

# 4. Debuggen

• Start

\$ jdb "PhrasOMat"

#### oder

- \$ define decc\$argv\_parse\_style enable
- \$ define decc\$efs\_case\_perserve enable
- \$ set proc/parse=extended
- \$ jdb PhrasOMat

```
Initializing jdb ...
```

>

# Einführung in JAVA

## 4. Debuggen

```
Start mit falscher Klassenangabe
$ jdb "Phrasomat" Initializing jdb ...
> run ! Eingabe run
run phrasomat
>
VM Started: Exception in thread "main" java.lang.NoClassDef
FoundError: Bad class name (expect: phrasomat, get: PhrasOMat)
Fatal error
Failed reading output of child interpreter
$
Fehlermeldung erst nach Start der VM
```

J\_JDB3

#### 4. Debuggen

• Eingabe eines Breakpoints

> stop in phrasOMat main

deferring breakpoint phrasOMat.main

It will be set after the class is loaded

keine Überprüfung, ob es die Klasse überhaupt gibt !!

```
> run
run PhrasOMat
>
VM Started:
Was wir brauchen, ist eine konkurrenzfaehige haftende Schicht
Nach Start läuft das Programm bis zum Ende durch
```

J\_JDB4

#### 4. Debuggen

• Prompt des jdb holen

Eingabe eines <Return> bewirkt den jdb-Prompt

>

> exit

Mit exit wird das Programm und die jdb-Umgebung verlassen

J\_JDB5

#### 4. Debuggen

# 4. Debuggen

• step bewirkt die Abarbeitung der aktuellen Zeile

```
main[1] step
>
Step completed: "thread=main", PhrasOMat.main(), line=7 bci=66
7 String[] wortListeZwei = {"gepowerte ", "haftende "....
main[1]
```

• cont bewirkt Programmabarbeitung ab Breakpoint

```
>
main[1] cont
>
Was wir brauchen, ist eine kundenorientierte Mehrwert-Endstufe
```

J\_JDB7

4. Debuggen: Auswahl wesentlicher Befehle

| JDK-BEFEHL                                           | VMS-DEBUG                              |  |  |
|------------------------------------------------------|----------------------------------------|--|--|
| <pre>stop in <class>.<method></method></class></pre> | se br <module></module>                |  |  |
| run                                                  | go (from the beginning)                |  |  |
| next                                                 | S                                      |  |  |
| step                                                 | s/into                                 |  |  |
| step up                                              | s/ret                                  |  |  |
| cont                                                 | go                                     |  |  |
| print <variable></variable>                          | examine                                |  |  |
| list <n></n>                                         | Ausgabe von 10 Zeilen um Zeile n herum |  |  |
| <pre>set <variable> = <wert></wert></variable></pre> | deposit                                |  |  |

J\_JDB8

#### 6. JAR-File

- jar = Krug, Tiegel ...
- eine Library für .CLASS-files
- utility jar zum Erzeugen dieser Library
- Direkt-Start einer Application aus einem jar-File
- für Direkt-Start manifest-file erforderlich zur Angabe der CLASS mit der Methode main Main-Class: <package=Name>.<Main-class>
   Beispiel eines Manifest-Files (eine Zeile, case-sensitive !!) Main-Class: impr.IMPR

# 6. JAR-File

- jar-Syntax entspricht nicht ganz der online-Hilfe
- Syntax (Standardbeispiel)
  - \$ jar -cvfm <jar-File> <manifest> <package> oder
  - \$ jar -cvmf manifest.txt impr.jar impr

OpenVMS-jar-utility akzeptiert keine UNIX-Style-Directories

Directory-Angabe im DCL-Format

\$ jar -cvfm [root.xx]impr.jar [dir.subdir]manifest.txt [de.impr]

• package-Name == Directory-Struktur

Beispiel: de.impr -> [.de.impr]

Matthias Förster ber. Ing. • Moldenhauerweg 40 • 64293 Darmstadt • MFBIDA@arcor.de

J\_JAR2

# Einführung in JAVA

## 6. JAR-File

• jar-File können mit unzip bearbeitet werden

| \$ unzip -l impr.jar                          |          |       |                                    |  |
|-----------------------------------------------|----------|-------|------------------------------------|--|
| Archive: SYS\$COMMON: [TOOLS.IMPR] IMPR.JAR;7 |          |       |                                    |  |
| Length                                        | Date     | Time  | Name                               |  |
|                                               |          |       |                                    |  |
| 0                                             | 03-30-08 | 22:37 | META-INF/                          |  |
| 93                                            | 03-30-08 | 22:37 | META-INF/MANIFEST.MF               |  |
| 0                                             | 03-30-08 | 22:28 | impr/                              |  |
| 583                                           | 03-30-08 | 22:28 | impr/IMPR\$1.class                 |  |
|                                               |          |       |                                    |  |
| 4336                                          | 03-30-08 | 22:28 | <pre>impr/TextEinlesen.class</pre> |  |
|                                               |          |       |                                    |  |
| 38442                                         |          |       | 22 files                           |  |
| \$                                            |          |       |                                    |  |

• .class-files im jar-file sind per Default compressed

J\_JAR3

# 6. JAR-File

• Zweckmäßige Directory-Struktur zum Bilden von jar-Files

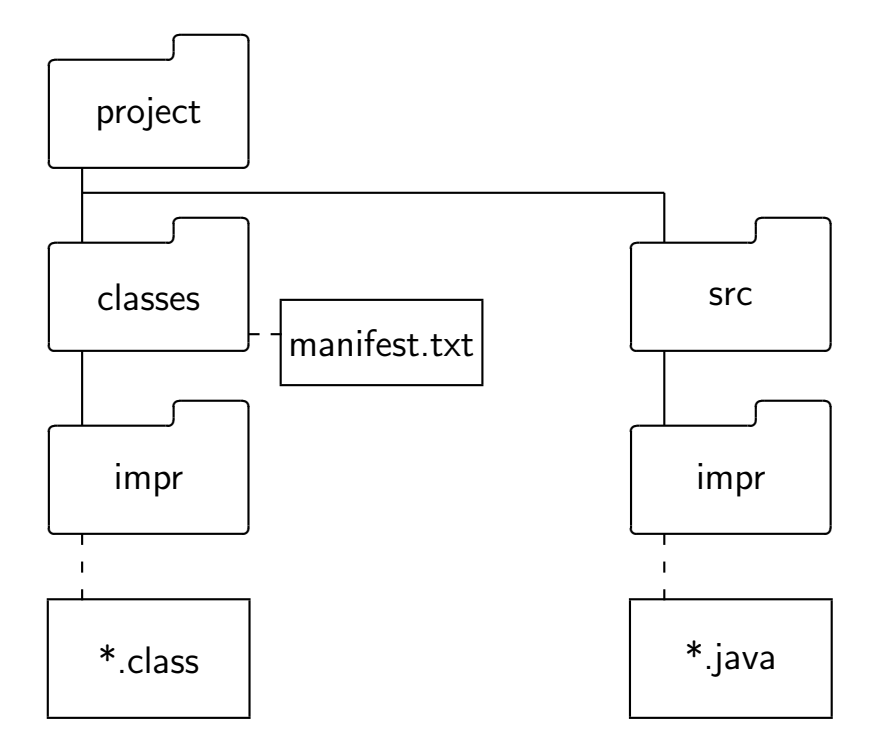

J\_JAR42

Matthias Förster ber. Ing.  $\bullet$  Moldenhauerweg 40  $\bullet$  64293 Darmstadt  $\bullet$  MFBIDA@arcor.de

## 6. JAR-File

- Ordner anlegen
  - \$ create/dir [java.project.src.impr]
  - \$ create/dir [java.project.classes]
- \*.java nach [.project.classes.impr] kopieren Package-Anweisung in jeder Quelle: package impr;
- .class-files erzeugen
  - \$ set def [java.project.src]
  - \$ javac -d [java.project.classes] impr
- Code ausführen
  - \$ set def [java.project.classes]
  - \$ java impr

J\_JAR5

#### 6. JAR-File

- Manifest-Datei erzeugen
  - \$ [java.project.classes]manifest.txt
    Inhalt: "MAIN-Class: impr.IMPR"
- Ausführbares JAR-File erzeugen \$ set def [java.project.classes]
  \$ jar -cvmf manifest.txt imprpak.jar impr
- Ausführbares JAR-File starten \$ set def [java.project.classes]
  - \$ java -jar imprpak.jar

Matthias Förster ber. Ing.  $\bullet$  Moldenhauerweg 40  $\bullet$  64293 Darmstadt  $\bullet$  MFBIDA@arcor.de

J\_JAR6

# Einführung in JAVA

# OpenVMS

# 6. JAR-File

• NETBEANS-Dateistruktur eines Projektes

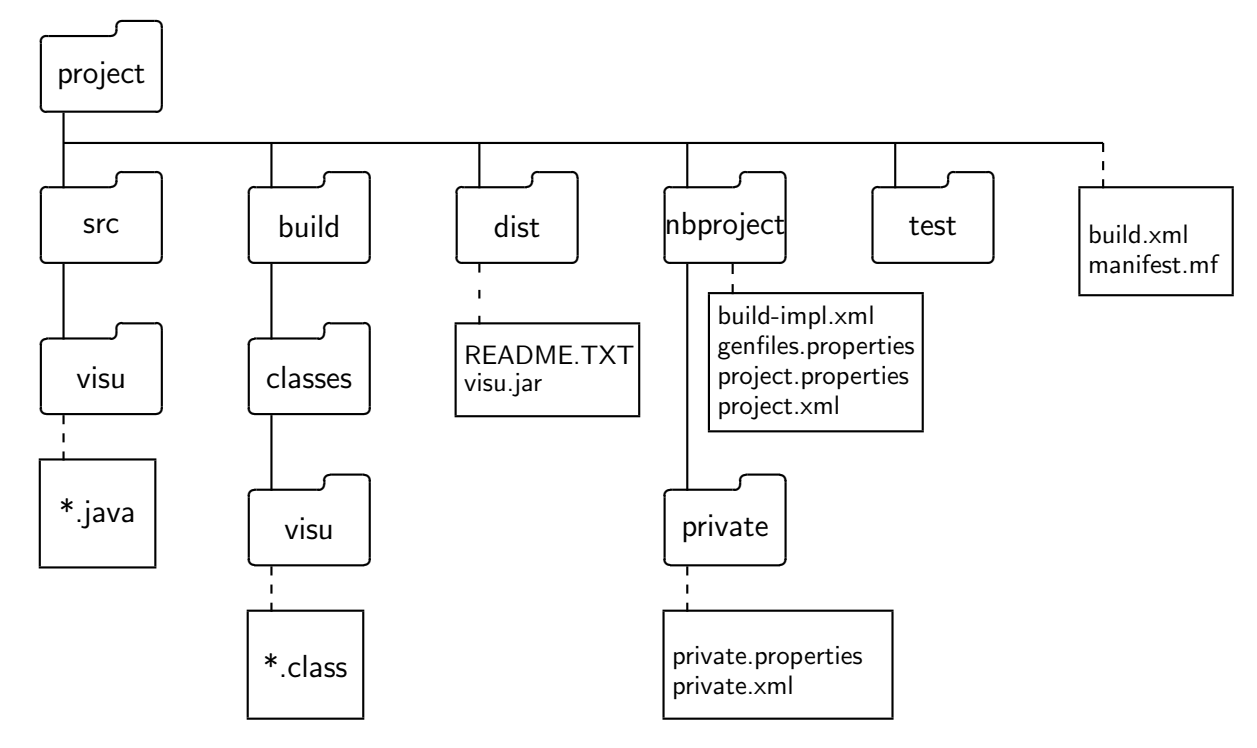

J\_JAR7

Matthias Förster ber. Ing. • Moldenhauerweg 40 • 64293 Darmstadt • MFBIDA@arcor.de

#### 7. Plattformunabhängigkeit

- JAin; 99,9% JA, 0,1% nein
- 1. Beispiel: LINUX <=> WINDOWS/OpenVMS

```
server = new ServerSocket();
```

```
// server.bind(new InetSocketAddress(
```

// InetAddress.getLocalHost(),plcPort));

server.bind(new InetSocketAddress(plcPort));

Die auskommentierte Anweisung erzeugt unter LINUX einen ip6-Eintrag.

Fehlermeldung: Connect to network object rejected

J\_OPER

- 7. Plattformunabhängigkeit
  - 2. Beispiel: WINDOWS <=> LINUX/OpenVMS

```
frame: aus JFrame vererbtes Objekt
frame.setContentPane(bild....)
```

```
bild.remove (pic[i]);
frame.repaint(); // darf bei WINDOWS nicht fehlen
bild.add (pic[pcnt] =
    new IMPRImageBean (picLis[pos].picnam, bild, xp, yp, br, ho));
frame.repaint();
```

die erste frame repaint() - Anweisung darf bei WINDOWS nicht fehlen

J\_OPER2

#### 8. LITERATUR

- Java von Kopf bis Fuß, Kathy Sierra & Bert Bates, O'REILLY ISBN-10 3-89721-448-2
- Java ist auch eine Insel, Christian Ullenboom, Galileo Computing ISBN 978-3-8362-1146-8
- Das Java Tutorial, Sharon Zahhour . Scott Hommel . Jacob Royal . Isaac Rabinovitch . Tom Risser . Mark Hoebur, Addition Wesley ISBN 978-3-8273-2482-5
- Parallele und verteilte Anwendungen in Java, Rainer Oechsle, Hauser ISBN 978-3-446-40714-5

Matthias Förster ber. Ing.  $\bullet$  Moldenhauerweg 40  $\bullet$  64293 Darmstadt  $\bullet$  MFBIDA@arcor.de

J\_LIT

#### 9. Wünsche

- mehr Networking
- Workshop JAVA/NETBEANS, 1 oder 2 Tage suche Mitstreiter: Helfer und Teilnehmer Kosten: ca. 25,- je Tag (Verpflegung eingeschlossen)
- Itanium-PC, klein und leise

J\_WISH

# DANKE

Q & A

J\_END